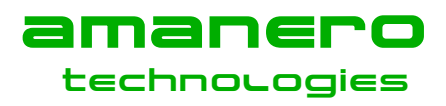

# How to proceed for CPLD and CPU programming

First download and unzip in a folder the OEM tool package "OEMTool110a.zip"

Then plug the USB cable

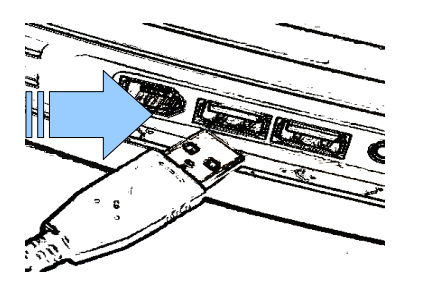

if windows requires a driver please choose the inf file **atm6124\_cdc.inf** contained in the OEM tool package.

## run ConfigTool.ex

#### Now you are able to program the CPLD step by step

- 1) Press the button Flash CPLD
- 2) When **DONE UNPLUG** the USB Cable

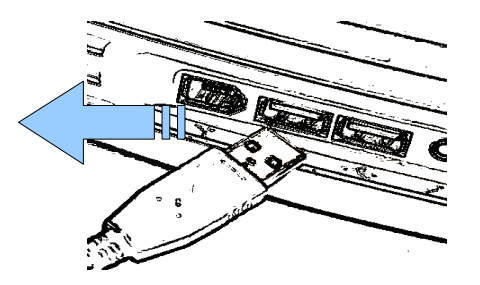

# Then RE-PLUG USB Cable

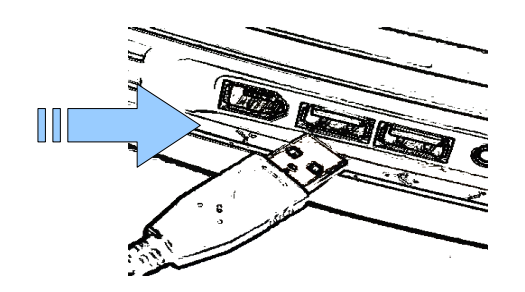

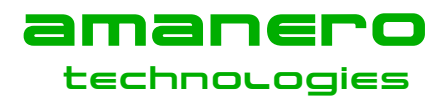

# COMBO384 USB TO I2S DSD

AN-03 version 14/01/2013 Amanero SRL All rights reserved

## WAIT 3 seconds then unplug it

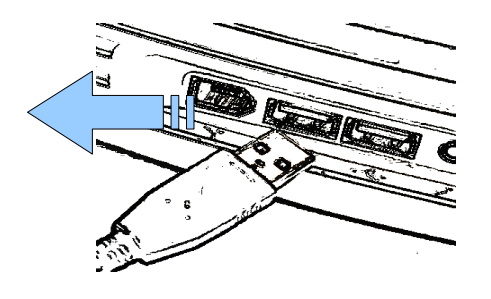

**CPLD PROGRAMMED** 

## Now Proceed with CPU PROGRAMMING

1) Plug the USB CABLE

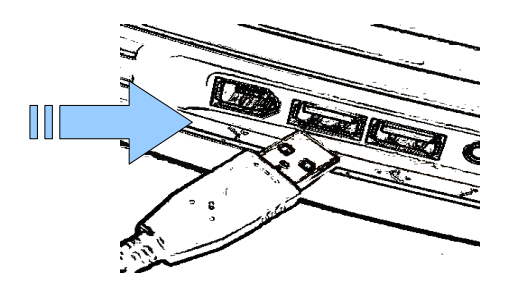

Press the Button FLASH CPU

When DONE unplug the USB Cable

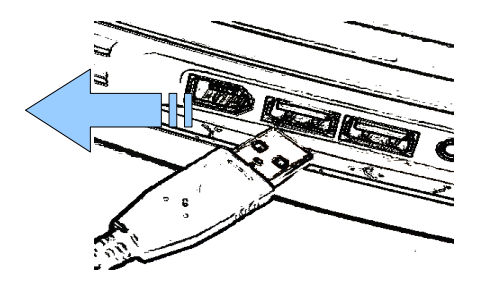

**CPU PROGRAMMED**